## Add 3D Geometric Elements in Editor

**DID YOU KNOW . . .** you can get Z values from a surface layer when adding geometric elements?

Editor - View 1 (2332)

## What Getting Z Values from Surface Gives You

- Select a surface layer to provide Z coordinates
- Automatically display Z values when drawing an element
- Edit the Z values if necessary

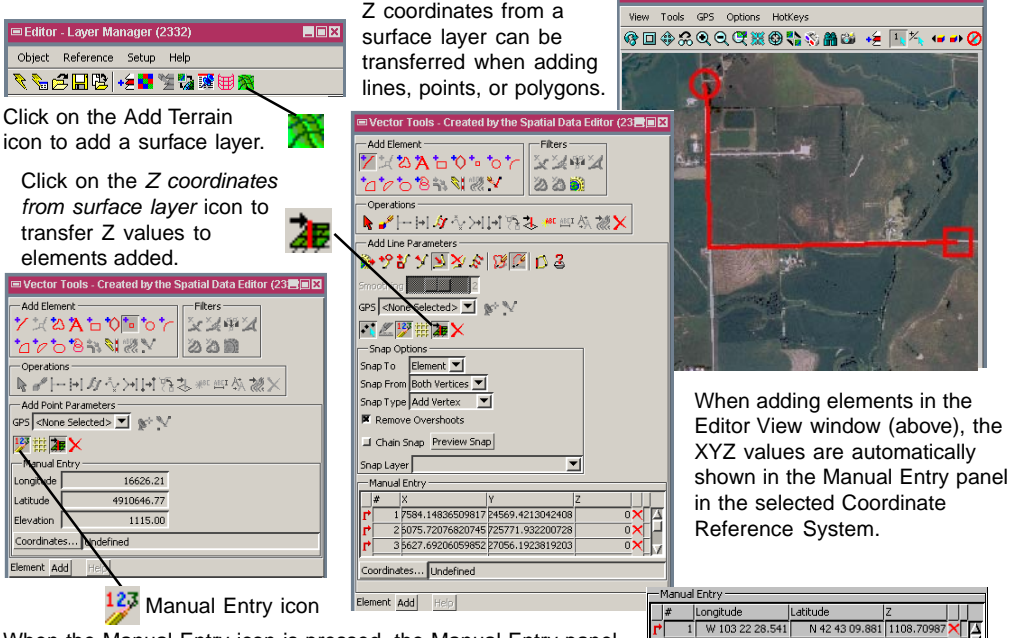

When the Manual Entry icon is pressed, the Manual Entry panel showing the XYZ values of the element added opens. The elevation value comes automatically from the surface layer.

I
U 103 22 28.541
N 42 43 09.881
108.70997
I

I
2
W 103 22 28.541
N 42 04 84.490
1144.00037
I

I
3
W 103 21 14.375
N 42 40 48.490
1144.00037
I

I
3
W 103 21 14.375
N 42 40 48.490
1144.00037
I

I
W 103 20 15 750
H 42 40 48.490
1144.00037
I
I

I
W 103 20 15 750
H 42 40 48.490
1144.00037
I
I

I
W 103 20 15 750
H 42 40 48.490
1144.00037
I
I
I

I
W 103 20 15 750
H 42 40 48.490
1144.00037
I
I
I
I
I
I
I
I
I
I
I
I
I
I
I
I
I
I
I
I
I
I
I
I
I
I
I
I
I
I
I
I
I
I
I
I
I
I
I

## How to Get Z Values from Surface

- In the Editor Layer Manager window, click on the Add Terrain icon and select a raster to use as a surface layer.
- Create a new 3D vector or open an existing 3D vector.
- In the Vector Tools window, click on the desired Add Line, Add Polygon, or Add Point tool on the Add Element panel.
- Click on the Manual Entry icon and then on the Z coordinates from surface layer icon on the Add Line/Polygon/Point Parameters panel.
- In the Editor View window, start drawing with the selected tool and edit the desired Z value on the Manual Entry panel if necessary.

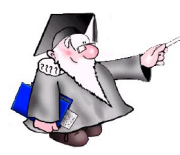

## WANT TO KNOW MORE?

See the tutorial booklet entitled: Editing Vector Geodata

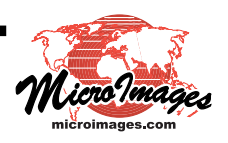